# **Menus et Navigation**

La navigation de votre site internet est très importante, c'est elle qui va permettre à vos visteurs de se dépacer sur votre site, de ne jamais être perdus et de trouver du contenu pouvant les intéresser.

Lorsque vous construisez votre site, vous construisez la page d'accueil, puis, à partir de cette page d'accueil, vous construisez le reste du site.

Vous avez plusieurs outils à votre disposition pour organiser cette navigation :

1 - *Les menus*. C'est grâce à ces menus que vos visiteurs vont facilement pouvoir accéder à des pages ou à des rubriques qui les intéressent.

- 2 Le fil d'Ariane ou fil de navigation.
- 3 Certains modules comme par exemple le module Article en relation.
- 4 Les boutons Suivant & Précédent placés dans le bas de vos articles.

## Les Menus

Les menus de navigation sont très importants, ils permettent à vos utilisateurs de pouvoir facilement accéder aux différents contenus de votre site. Ces Menus (qui sont publiés par des modules de type Menus) peuvent être placés sur n'importe quelle position de votre template. Assurez vous simplement que les Menus les plus importants soient visibles dès qu'un utilisateur arrive sur le site, et ce, sur n'importe quelle page.

### Créer un nouveau Menu

Pour créer un nouveau Menu, rendez-vous dans *Menus*  $\rightarrow$  *Gestion des Menus* puis cliquez sur le bouton *Nouveau*. La page suivante s'affiche :

| Gestion des menus : Ajouter un menu |                                              |                                   |  |
|-------------------------------------|----------------------------------------------|-----------------------------------|--|
| Enregistrer                         | <ul> <li>Enregistrer &amp; Fermer</li> </ul> | + Enregistrer & Nouveau 8 Annuler |  |
| Détails du menu                     | L                                            |                                   |  |
| Titre *                             | 1                                            |                                   |  |
| Type de menu *                      | 2                                            |                                   |  |
| Description                         | 3                                            |                                   |  |

Nouveau menu

1 - Donnez un nom à votre menu.

**2** - Donnez un "Nom système" à votre menu. Ce nom ne doit pas contenir d'espace et/ou de caractères spéciaux (é,à,ê,ù...).

**3** - Vous pouvez lui donner une description.

Cliquez ensuite sur le bouton Enregistrer & Fermer.

#### Ajouter des éléments de menu

Vous allez ensuite souhaiter ajouter des éléments de menu à votre menu. Pour cela, rendez-vous dans  $Menu \rightarrow Votre menu$ , puis cliquez sur le bouton *Nouveau*. La page suivante s'affiche :

| Gestion des n             | nenus : Ajouter un lien de menu                                                            | islmooL 🔀                                                           |
|---------------------------|--------------------------------------------------------------------------------------------|---------------------------------------------------------------------|
| 🗹 Enregistrer             | Enregistrer & Fermer     Fermer     Annuler                                                | Aide                                                                |
| Titre de menu *           | 14     15     16       Type de liens     Paramètres d'affichage de la page     Métadonnées | Alias Auto-senéré à partir du titre<br>17<br>Assignation de modules |
| Type de lien de menu *    | Article                                                                                    | Menus *                                                             |
| Sélectionner un article * | Sélection d'un article                                                                     |                                                                     |
| URL du lien               | index.php?option=com_content&vie                                                           | Z       Lien de menu racine                                         |
| Fenêtre-cible             | Parent v 4                                                                                 | Ordre d'affichage<br>L'ordre d'affichage sera disponible après la   |
| Style du template         | - Paramètres par défaut 🔹 💿                                                                | Sauvegarde.<br>Statut                                               |
|                           |                                                                                            | 9 Publié                                                            |
|                           |                                                                                            | Page par défaut                                                     |
|                           |                                                                                            | Accès                                                               |
|                           |                                                                                            | Accès Public v                                                      |
|                           |                                                                                            |                                                                     |
|                           |                                                                                            | Note                                                                |
|                           |                                                                                            |                                                                     |

Nouvel élément de menu

1 - Donnez un titre et un alias à votre élément de menu. Si vous ne rentrez pas d'alias, Joomla! s'en chargera.

2 - Choisissez un type pour ce menu. Joomla! comporte nativement 35 types d'éléments de menu. Ces types d'élément ont en grande partie été couverts dans les chapitres précédents. Ils vous permettent simplement de choisir quel type de contenu vous souhaitez afficher, comme un article simple, un formulaire de recherche, une liste de liens web, ou même un lien externe dirigeant vers un autre site. Selon le type d'élément de menu que vous choisissez, vous n'aurez pas les mêmes paramètres et donc pas la même capture d'écran que ci-dessus. Sur l'exemple, c'est un élément de menu *Article* qui affiche un seul et unique article.

**3** - Dans le cas de cet élément de menu, choisissez un article à afficher.

4 - Choisissez si vous souhaitez ouvrir la page vers laquelle mène cet élément de menu dans la même page ou dans une nouvelle page.

**5** - Vous pouvez sélectionner un template spécifique pour cet élément de menu.

6 - Choisissez à quel menu va appartenir cet élément de menu.

7 - Choisissez si cet élément de menu sera un élément racine ou s'il sera un sous-menu d'un autre élément.

**8** - Une fois que vous aurez sauvegardé votre élément, vous pourrez régler l'ordre d'affichage des éléments de menu du même menu. Vous pourrez également faire cela à partir du gestionnaire de menu).

9 - Réglez son statut.

**10** - Choisissez si cet élément de menu sera l'élément de menu par défaut. En général, l'élément de menu par défaut est l'accueil. **Attention**, Joomla! a besoin d'un et d'un seul élément de menu par défaut (sauf dans le cas d'un <u>site multilingue</u>) pour fonctionner.

11 - Donnez un niveau d'accès à votre élément de menu.

- 12 Vous pouvez attribuer une langue à cet élément de menu (voir le chapitre site multilingue).
- 13 Réglez les paramètres qui pour certains sont propres au type de l'élément de menu.
- 14 Vous pouvez donner une image à cet élément et régler le <title> du lien.
- 15 Vous retrouvez des paramètres propres à l'affichage de la page.
- 16 Vous pouvez régler les métadonnées de cet élément de menu.
- 17 Vous pouvez assigner des modules à cet élément de menu.

Une fois que tout est réglé, cliquez sur le bouton *Enregistrer & Fermer*. Vous arrivez sur cette page (qui peut varier selon les éléments de menu que vous avez déjà créés) :

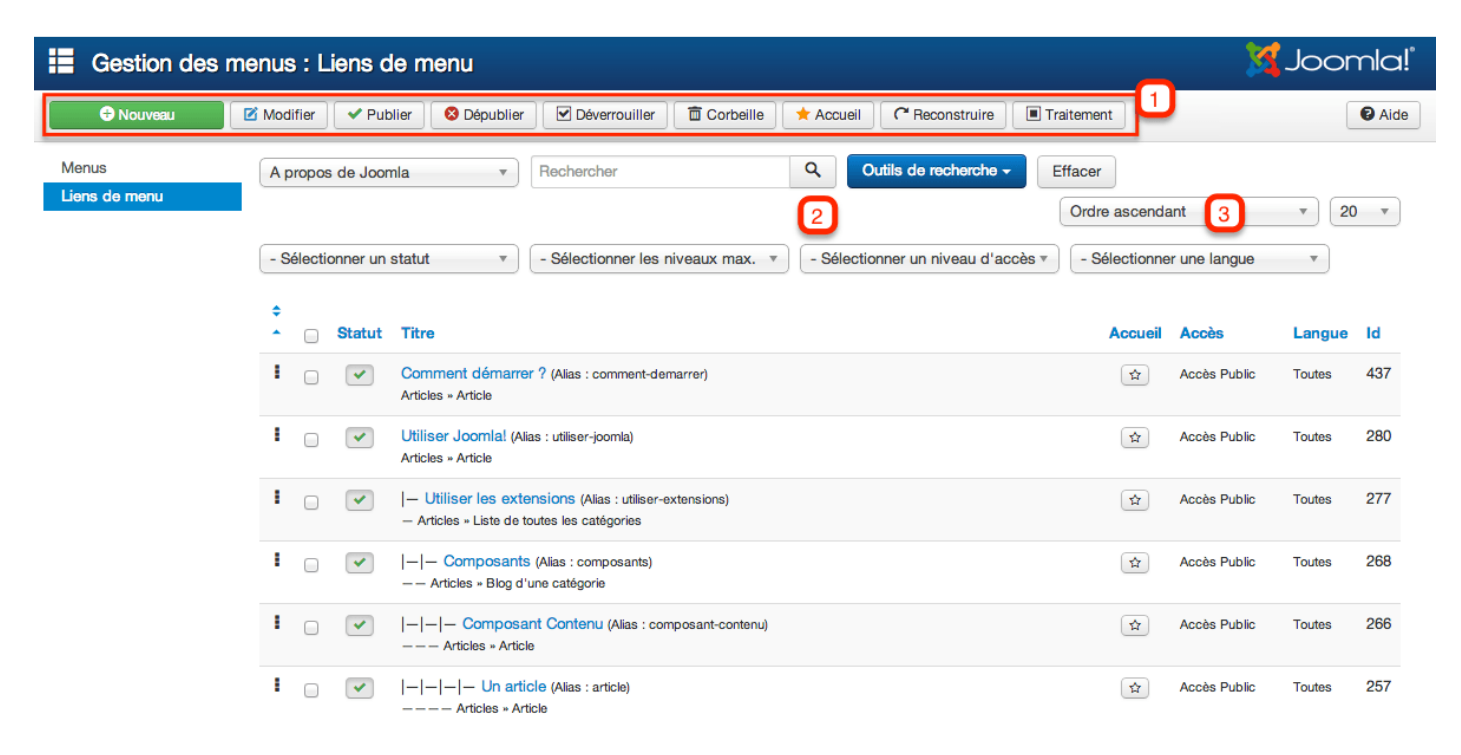

#### Gestionnaire de Menus

1 - La barre d'outil qui vous permet de créer, modifier, publier, dépublier... vos éléments de menu.

2 - En cliquant sur le bouton "*Outils de recherche*", vous obtenez différents filtres vous permettant de rechercher vos éléments de menu. Le premier de ces filtres vous permet par exemple de sélectionner un menu.

**3** - Comme dans tous les gestionnaires, en triant par ordre, vous pouvez régler l'ordre de vos éléments de menu par Glisser/Déposer.

#### Afficher un Menu sur le site

Pour afficher un menu sur votre site, vous allez devoir créer un module de type Menu. Pour cela, rendez-vous dans Extensions  $\rightarrow$  Gestion des modules, cliquez sur le bouton Nouveau, choisissez Menu. La page suivante s'affiche :

| 😚 Gestion des modules : Module Menu                                                                    | 🔀 Joomla!'                                                                          |
|----------------------------------------------------------------------------------------------------|-------------------------------------------------------------------------------------|
| 🗹 Enregistrer 🕹 Fermer 🕹 Fermer 🕈 Henregistrer & Nouveau 🛛 🔇 Annuler                                   | Aide                                                                                |
| Titre * 1<br>Module Assignation des menus Droits sur le module Paramètres avancés                      |                                                                                     |
| Menu<br>Ste<br>Le module 'mod_menu' affiche les liens d'un menu spécifié selon les paramètres choisis. | Montrer le titre Afficher Masquer Position Indiquez ou sélectionnez une position.   |
| Menu à afficher     2 A propos de Joomla v       Base Item     3 Courant v                             | Statut<br>Publié                                                                    |
| Niveau de départ 4 1 * Dernier niveau 5 Tout * 7                                                       | Début de publication                                                                |
| Afficher tous les liens 6 Oui Non                                                                      | Accès Accès Public    Ordre d'affichage    I. Bannières    Langue    Toutes    Note |

Module de type menu

- **1** Donnez un nom au module qui va afficher votre menu.
- 2 Sélectionnez le menu à afficher.

**3** - Sélectionnez l'élément de menu servant de base, et devant toujours être affiché. En règle générale, vous n'avez pas besoin de modifier ce paramètre.

4 - Donnez un niveau de départ à partir duquel seront affichés les éléments de menu.

**5** - Choisissez un dernier niveau.

**6** - Choisissez d'afficher ou non tous les liens. Ce paramètre doit être réglé sur oui pour les menus déroulants.

7 - Vous retrouvez les paramètres communs à tous les modules.

Une fois que tout est réglé, cliquez sur le bouton Enregistrer & Fermer.

| joomla!                                                                                                    | Recherche                                                                                                    |
|----------------------------------------------------------------------------------------------------|----------------------------------------------------------------------------------------------------|
| Accueil Sites exemples Joomla.org Joomla.fr                                                                                                    |                                                                                                    |
| Les modules sont de petits "blocs" de contenu pouvant être affichés en différentes positions sur une page web. Les<br>menus de ce site sont affichés par des modules. Le "système Joomlal" comprend 17 modules distincts, allant de celui<br>de connexion à celui de recherche ou d'image aléatoire. Chaque module a un nom débutant par "mod_", mais lors de<br>son affichage, c'est son titre qui apparaît. Dans la description de cette section, les titres sont identiques aux noms.<br>Sous-catégories<br>Modules de contenu | A propos de<br>Joomla!<br>Comment démarrer ?<br>Utiliser Joomla!<br>Utiliser les extensions<br>Composants                                                                                                    |
| es modules de contenu affichent des articles ainsi que d'autres informations provenant du composant de contenu.<br>Modules Utilisateur                                                                                                    | Modules<br>Modules Navigation<br>Modules Contenu<br>Modules Contenu<br>Modules Utilisateur<br>Modules Affichage<br>Modules Utilitaire<br>Templates<br>Langues<br>Plug-ins<br>Paramètres<br>Obtenir de l'aide<br>Le "Projet Joomla!"<br>La communauté Joomla! |
| Les modules utilisateur interagissent avec le système de gestion des utilisateurs, leur permettant de s'identifier, de<br>nontrer qui est connecté, ou d'afficher les membres les plus récemment inscrits.<br>Modules d'affichage                                                                                                    |                                                                                                    |
| Ces modules affichent les informations provenant de composants autres que ceux de contenu (articles) ou<br>d'utilisateurs. Cela inclut les liens web, les fils d'actualité (RSS/RDF/ATOM) et le gestionnaire de médias.<br>Modules utilitaires                                                                                                    |                                                                                                    |
| Les modules utilitaires proposent des fonctionnalités telles que la recherche, la syndication ou les statistiques.<br>Modules de navigation                                                                                                    |                                                                                                    |
| Les modules de navigation (menus) permettent à vos visiteurs de se déplacer dans votre site et d'y trouver ce qu'ils y cherchent.<br>Les Menus proposent votre site selon la structure que vous avez choisie, et aident à la navigation. Bien qu'ils soient                                                                                                    | Ce site<br>Accueil                                                                                                    |
| Un menu peut être extrêmement simple (par exemple le menu horizontal ou celui des Parcs australiens) et<br>particulièrement complexe (comme le menu "A propos de Joomla!" qui comporte plusieurs niveaux). Il peut aussi servir<br>à présenter un plan de site, présent dans le menu "Ce site".                                                                                                    | Plan du Site<br>Identification<br>Sites exemples<br>Administration du site<br>Page exemple                                                                                                    |
| Le Fil de navigation, quant à lui, précise au visiteur sa position dans le site.                                                                                                    |                                                                                                    |

Menus en Frontend

## Fil d'Ariane ou Fil de navigation

Le Fil d'Ariane ou Fil de navigation est un petit module qui permet à vos utilisateurs d'accéder rapidement aux parties parentes de celle qu'ils sont en train de visiter. Ce module leur permet de ne pas être perdus sur le site.

#### Publier un Fil d'Ariane

Pour publier un Fil d'ariane sur le site, rendez-vous dans *Extensions*  $\rightarrow$  *Gestion des modules*, cliquez sur le bouton *Nouveau*, puis sélectionnez *Fil de navigation*. La page suivante s'affiche :

| Gestion des modules : Module Fil de navigation                                                       |   | 🔀 Joomla!                                                                                                    |
|----------------------------------------------------------------------------------------------------|---|----------------------------------------------------------------------------------------------------|
| Z Enregistrer & Ferrer A Ferrer A Ferrer A Nouveau S Annuler                                         |   | Aide                                                                                                    |
| Titre •     1       Module     Assignation des menus     Droits sur le module     Paramètres avancés |   |                                                                                                    |
| Fil de navigation<br>Terre de page d'accueil<br>Dernier élément<br>Óui<br>Non<br>5<br>5<br>5<br>6    | 7 | Montrer le titre   Afficher Masquer   Position Indiquez ou sélectionnez une position.   Indiquez ou sélectionnez une position. Image: Constraint of the selection of the selection of the sel |

Module Fil de navigation

**1** - Donnez un titre à votre module.

2 - Choisissez d'afficher ou non la mention "Vous êtes ici" placée avant le Fil de navigation (si vous souhaitez modifier cette mention, vous pouvez simplement créer un nouvelle substitution en surchargeant la chaine.

**3** - Choisissez d'afficher ou non la page d'accueil.

4 - Si vous réglez le paramètre 3 sur oui, alors choisissez le texte à afficher.

- **5** Choisissez d'afficher ou non le dernier élément.
- 6 Vous pouvez entrer un caractère servant de séparateur.
- 7 Vous retrouvez les paramètres communs à tous les modules.

Une fois que tout est réglé, cliquez sur le bouton Enregistrer & Fermer.

| Accueil       Sites exemples       Joomla.org       Joomla.fr         Les modules sont de petits "blocs" de contenu pouvant être affichés en différentes positions sur une page web. Les menus de ce site sont affichés par des modules. Le "système Joomla!" comprend 17 modules distincts, allant de celui le connexion à celui de recherche ou d'image aléatoire. Chaque module a un nom débutant par "mod_", mais lors de contaction à celui de recherche ou d'image aléatoire. Chaque module a un nom débutant par "mod_", mais lors de contaction affichage, c'est son titre qui apparaît. Dans la description de cette section, les titres sont identiques aux noms.         Sous-catégories       Modules de contenu         Modules de contenu affichent des articles ainsi que d'autres informations provenant du composant de contenu.         Modules Utilisateur       Modules de contenu afficher les membres les plus récemment inscrits.         Modules d'affichage       Stes modules affichent les informations provenant de composants autres que ceux de contenu (articles) ou l'utilisateurs. Cela inclut les liens web, les fils d'actualité (RSS/RDF/ATOM) et le gestionnaire de médias.         Modules duilitaires proposent des fonctionnalités telles que la recherche, la syndication ou les statistiques.         Modules de navigation (menus) permettent à vos visiteurs de se déplacer dans votre site et d'y trouver ce qu'ils y herchent. |                                                                                                    |  |
|----------------------------------------------------------------------------------------------------|----------------------------------------------------------------------------------------------------|--|
| Les modules sont de petits "blocs" de contenu pouvant être affichés en différentes positions sur une page web. Les<br>menus de ce site sont affichés par des modules. Le "système Joomlal" comprend 17 modules distincts, allant de celui<br>de connexion à celui de recherche ou d'image aléatoire. Chaque module a un nom débutant par "mod_", mais lors de<br>son affichage, c'est son titre qui apparaît. Dans la description de cette section, les titres sont identiques aux noms.<br>Sous-catégories<br>Modules de contenu<br>es modules de contenu affichent des articles ainsi que d'autres informations provenant du composant de contenu.<br>Modules Utilisateur<br>es modules utilisateur interagissent avec le système de gestion des utilisateurs, leur permettant de s'identifier, de<br>nontrer qui est connecté, ou d'afficher les membres les plus récemment inscrits.<br>Modules d'affichage<br>2es modules affichent les informations provenant de contenu (articles) ou<br>l'utilisateurs. Cela inclut les liens web, les fils d'actualité (RSS/RDF/ATOM) et le gestionnaire de médias.<br>Modules utilitaires<br>en modules utilitaires proposent des fonctionnalités telles que la recherche, la syndication ou les statistiques.<br>Modules de navigation<br>Modules de navigation (menus) permettent à vos visiteurs de se déplacer dans votre site et d'y trouver ce qu'ils y<br>herchent.                                                         |                                                                                                    |  |
| Sous-catégories<br>Modules de contenu<br>Les modules de contenu affichent des articles ainsi que d'autres informations provenant du composant de contenu.<br>Modules Utilisateur<br>Les modules utilisateur interagissent avec le système de gestion des utilisateurs, leur permettant de s'identifier, de<br>nontrer qui est connecté, ou d'afficher les membres les plus récemment inscrits.<br>Modules d'affichage<br>Les modules affichent les informations provenant de composants autres que ceux de contenu (articles) ou<br>l'utilisateurs. Cela inclut les liens web, les fils d'actualité (RSS/RDF/ATOM) et le gestionnaire de médias.<br>Modules utilitaires<br>es modules utilitaires proposent des fonctionnalités telles que la recherche, la syndication ou les statistiques.<br>Modules de navigation<br>es modules de navigation (menus) permettent à vos visiteurs de se déplacer dans votre site et d'y trouver ce qu'ils y<br>herchent.                                                                                                    | A propos de<br>Joomla!                                                                                             |  |
| All Andree Modules de contenu<br>Les modules de contenu affichent des articles ainsi que d'autres informations provenant du composant de contenu.<br>Modules Utilisateur<br>Les modules utilisateur interagissent avec le système de gestion des utilisateurs, leur permettant de s'identifier, de<br>nontrer qui est connecté, ou d'afficher les membres les plus récemment inscrits.<br>Modules d'affichage<br>Les modules affichent les informations provenant de composants autres que ceux de contenu (articles) ou<br>l'utilisateurs. Cela inclut les liens web, les fils d'actualité (RSS/RDF/ATOM) et le gestionnaire de médias.<br>Modules utilitaires<br>Les modules utilitaires proposent des fonctionnalités telles que la recherche, la syndication ou les statistiques.<br>Modules de navigation<br>es modules de navigation (menus) permettent à vos visiteurs de se déplacer dans votre site et d'y trouver ce qu'ils y<br>herchent.                                                                                                    | Comment démarrer ?<br>Utiliser Joomlal<br>Utiliser les extensions                                                  |  |
| Les modules de contenu affichent des articles ainsi que d'autres informations provenant du composant de contenu.  Modules Utilisateur Les modules utilisateur interagissent avec le système de gestion des utilisateurs, leur permettant de s'identifier, de nontrer qui est connecté, ou d'afficher les membres les plus récemment inscrits.  Modules d'affichage Les modules affichent les informations provenant de composants autres que ceux de contenu (articles) ou l'utilisateurs. Cela inclut les liens web, les fils d'actualité (RSS/RDF/ATOM) et le gestionnaire de médias.  Modules utilitaires Les modules utilitaires proposent des fonctionnalités telles que la recherche, la syndication ou les statistiques.  Modules de navigation es modules de navigation (menus) permettent à vos visiteurs de se déplacer dans votre site et d'y trouver ce qu'ils y herchent.                                                                                                    | Composants                                                                                                    |  |
| Les modules utilisateur interagissent avec le système de gestion des utilisateurs, leur permettant de s'identifier, de<br>montrer qui est connecté, ou d'afficher les membres les plus récemment inscrits.<br>Modules d'affichage<br>Les modules affichent les informations provenant de composants autres que ceux de contenu (articles) ou<br>d'utilisateurs. Cela inclut les liens web, les fils d'actualité (RSS/RDF/ATOM) et le gestionnaire de médias.<br>Modules utilitaires<br>es modules utilitaires proposent des fonctionnalités telles que la recherche, la syndication ou les statistiques.<br>Modules de navigation<br>es modules de navigation (menus) permettent à vos visiteurs de se déplacer dans votre site et d'y trouver ce qu'ils y<br>herchent.                                                                                                    | Modules<br>Modules Navigation<br>Modules Contenu<br>Modules Utilisateur<br>Modules Affichage<br>Modules Utilitaire |  |
| Modules d'affichage         Des modules affichent les informations provenant de composants autres que ceux de contenu (articles) ou d'utilisateurs. Cela inclut les liens web, les fils d'actualité (RSS/RDF/ATOM) et le gestionnaire de médias.         Modules utilitaires         es modules utilitaires proposent des fonctionnalités telles que la recherche, la syndication ou les statistiques.         Modules de navigation         es modules de navigation (menus) permettent à vos visiteurs de se déplacer dans votre site et d'y trouver ce qu'ils y herchent.                                                                                                    |                                                                                                    |  |
| Ces modules affichent les informations provenant de composants autres que ceux de contenu (articles) ou d'utilisateurs. Cela inclut les liens web, les fils d'actualité (RSS/RDF/ATOM) et le gestionnaire de médias.  Modules utilitaires es modules utilitaires proposent des fonctionnalités telles que la recherche, la syndication ou les statistiques.  Modules de navigation es modules de navigation (menus) permettent à vos visiteurs de se déplacer dans votre site et d'y trouver ce qu'ils y herchent.                                                                                                    | Templates                                                                                                    |  |
| Modules utilitaires<br>es modules utilitaires proposent des fonctionnalités telles que la recherche, la syndication ou les statistiques.<br>Modules de navigation<br>es modules de navigation (menus) permettent à vos visiteurs de se déplacer dans votre site et d'y trouver ce qu'ils y<br>herchent.                                                                                                    | Plug-ins<br>Paramètres<br>Obtenir de l'aide<br>Le "Projet Joomlal"                                                 |  |
| es modules utilitaires proposent des fonctionnalités telles que la recherche, la syndication ou les statistiques.<br>Modules de navigation<br>es modules de navigation (menus) permettent à vos visiteurs de se déplacer dans votre site et d'y trouver ce qu'ils y<br>herchent.                                                                                                    |                                                                                                    |  |
| Modules de navigation<br>es modules de navigation (menus) permettent à vos visiteurs de se déplacer dans votre site et d'y trouver ce qu'ils y<br>herchent.                                                                                                    | La communauté Joomla!                                                                                              |  |
| es modules de navigation (menus) permettent à vos visiteurs de se déplacer dans votre site et d'y trouver ce qu'ils y<br>herchent.                                                                                                    |                                                                                                    |  |
|                                                                                                    | Ce site                                                                                                    |  |
| lenus proposent votre site selon la structure que vous avez choisie, et aident à la navigation. Bien qu'ils soient<br>basés sur le même module, leur variété d'utilisation montre à quel point ce dernier est polyvalent.                                                                                                    | Accueil<br>Plan du Site                                                                                            |  |
| In menu peut être extrêmement simple (par exemple le menu horizontal ou celui des Parcs australiens) et<br>particulièrement complexe (comme le menu "A propos de Joomla!" qui comporte plusieurs niveaux). Il peut aussi servir<br>a présenter un plan de site, présent dans le menu "Ce site".                                                                                                    | Identification<br>Sites exemples<br>Administration du site                                                         |  |
| e Fil de navigation, quant à lui, précise au visiteur sa position dans le site.                                                                                                    | Page exemple                                                                                                    |  |

Fil de navigation en Frontend

## Module article en relation

Le module Article en relation permet d'afficher (via un module) des liens dirigeant vers des articles en relation avec le contenu que vos utilisateurs sont en train de consulter. Pour faire fonctionner correctement ce module, vous devez au préalable entrer des mots clés dans vos contenus. Le module

affichera ensuite les articles dont les mots clés correspondent avec l'article que l'utilisateur est en train de consulter.

## **Boutons Suivant & Précédent**

Les boutons *Suivant & Précédent*, sont deux petits boutons placés en fin d'article permettant à vos utilisateurs d'afficher l'article précédent ou suivant (de la même catégorie). Vous pouvez activer l'affichage de ces boutons :

- Dans les paramètres de chaque article
- Dans les paramètres génnéraux
- Dans les paramètres de l'élément de menu (si les articles sont affichés via un élément de menu)